#### Purpose:

- 1. How to Configure UPC manually at Verifone POS.
- 2. How add Speedkey button on Verifone POS.

**CPG** stands for Consumer Product Good.

**UPC** stands for Universal Product Code.

**Pre-requisites:** The button can only be added on the POS main screen once the product UPC is added in the price-book. Review the UPCs listed on the offer card to confirm which UPCs to set up. Only setup buttons for the products you carry in your store.

#### A) Steps to update UPC manually at Verifone POS:

- 1. From the POS main screen,
- 2. Click on CSR Func.
- 3. Login to the Configuration Client

|           | Sign In          |  |
|-----------|------------------|--|
| User Name | manager          |  |
| Password  |                  |  |
|           | Forgot Password? |  |
| Language  | English (US) 🗸   |  |
|           | Sign In          |  |
|           | Fone             |  |

- 4. Click on Store Operations
- 5. Then Click on PLUs

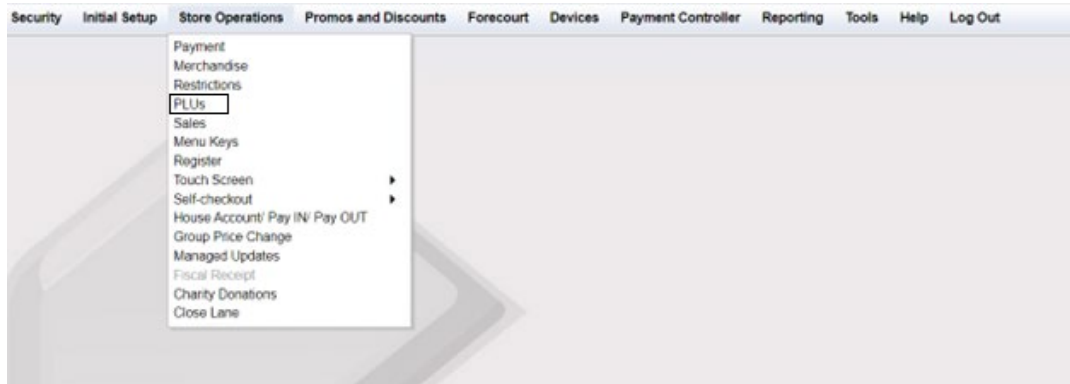

#### 6. Click on Retrieve PLUs

| Pao                                     | e 1 of 314         | D.U.                                    | 00000000               | 00000     |             | 10           | Add Delete |      |
|-----------------------------------------|--------------------|-----------------------------------------|------------------------|-----------|-------------|--------------|------------|------|
|                                         |                    | PLU                                     | 00000000               |           | 0 00        |              |            |      |
| Previous                                | Netheve PLUs Next  | Description                             | PLANTER                | SDAYBRA   | APPLE CN    | 9            |            |      |
| UPC                                     | Desc               | <ul> <li>Price</li> </ul>               | 0.99                   | Sell Unit | 1.000       | ]            |            |      |
| 000/00000000000000000000000000000000000 | PLANTERS DAYBRIK A | Department                              | 0017 - ICE             | CREAMD    | iP v        |              |            |      |
| 000000000017/000                        | \$1 SCR OFF        | Product Code                            |                        |           | ~           |              |            |      |
| 000000000024/000                        | \$2 SCR OFF        | Fees                                    | (                      |           |             | Edit         |            |      |
| 000000000031/000                        | \$5 SCR OFF        |                                         |                        |           | ¥           | Lan          |            |      |
| 000000000048/000                        | \$10 SCR OFF       | ID Check                                |                        |           |             | Edit         |            |      |
| 000000000055/000                        | \$20 SCR OFF       | 11000                                   |                        |           | ¥           |              |            |      |
| 000000000079/000                        | SM COFFEE EACH     | Taxes                                   | 2-LUXUR                | CY.       | *           | Edit         |            |      |
| 000/3800000000000                       | MED COFFEE EACH    | 100000000000000000000000000000000000000 |                        |           | ¥           |              |            |      |
| 000000000093/000                        | LG COFFEE EACH     | Blue Laws                               |                        |           | A           | Edit         |            |      |
| 000000000109/000                        | 81" HAM & TKY SUB  | 0                                       |                        |           |             |              |            |      |
| 000000000116/000                        | SKNR RDCTN PRGRM   | Group ID                                |                        |           | _           |              |            |      |
| 000000000123/000                        | BASIC PK           | Sequence #                              |                        | Transact  | on Quantity | Limit 0.00   |            | 1000 |
| 000000000130/000                        | 81° MEATBALL SUB   | - Properties                            |                        | <u>.</u>  |             |              |            | V    |
| 000000000147/000                        | 81° SEAFD WHITE S  |                                         |                        |           |             |              |            |      |
| 000000000154/000                        | 8" SEAFD WHEAT S   | Open                                    |                        |           | Not So      | id           |            |      |
| 000000000161/000                        | 12 Lg Red Heads    | El Return                               | able                   |           | E Food S    | Stamp        |            |      |
| 000000000178/000                        | 12 Med Red Heads   | V Specia                                | Discount               |           | Promo       |              |            |      |
|                                         |                    | Fraction     Prohib                     | mal Qty<br>it Manual D | scount    | Prompt      | t Serial Num |            |      |

#### 7. Type PLU # and click Retrieve Page

| Security In | nitial Setup                                                                                                    | Store Operations                                                                                                    | Promos and Discounts                    | Forecourt            | Devices                              | Payment Controller                                                                                    | Reporting | Tools | Help |
|-------------|----------------------------------------------------------------------------------------------------|----------------------------------------------------------------------------------------------------|-----------------------------------------|----------------------|--------------------------------------|----------------------------------------------------------------------------------------------------|-----------|-------|------|
| Price Lo    | ook Up I                                                                                                    | Manager                                                                                                    |                                         |                      |                                      |                                                                                                    |           |       |      |
|             | Page                                                                                                    | 1 of 314                                                                                                    | Retrieve                                | e PLUs               |                                      |                                                                                                    |           |       |      |
| 1           | revious                                                                                                    | vetrieve PLUs Next                                                                                                    | Where                                   |                      |                                      |                                                                                                    |           |       |      |
|             | JPC<br>00000/000<br>00017/000<br>00024/000<br>00024/000<br>00048/000<br>00055/000<br>00055/000<br>00055/000<br>00059/000<br>00093/000<br>00093/000<br>0019/000<br>00116/000<br>00154/000<br>00161/000 | Desc<br>PLANTERS DAYBRK<br>\$1 SCR OFF<br>\$2 SCR OFF<br>\$10 SCR OFF<br>\$20 SCR OFF<br>\$20 SCR OFF | A I I I I I I I I I I I I I I I I I I I | ✓<br>3y<br>e Done Re | v<br>v<br>set<br>Leaving<br>blank wi | PLU Number 70960951<br>Product Code Department Description Price WHERE conditions II return ALL PLUs. | 568 Mod   | ifier |      |

- 8. If the PLU is available already in the Pricebook then it will show the name of the product. (Then Skip the below steps and follow part "B" of the document).
- 9. If the PLU is not available in the Pricebook the below screen will appear, and need to add the PLU

10. Click Add

|                             |              |              |          |             |            | 3 | Add | Del |
|-----------------------------|--------------|--------------|----------|-------------|------------|---|-----|-----|
| Page 0 of 0                 | PLU          |              |          |             |            |   |     |     |
| Previous Retrieve PLUs Next | Description  |              |          |             |            |   |     |     |
| UPC Desc                    | Price        | 0.00 Se      | ell Unit | 1.000       |            |   |     |     |
|                             | Department   |              |          | ~           |            |   |     |     |
|                             | Product Code |              |          | ~           |            |   |     |     |
|                             | Fees         |              |          |             | Edit       |   |     |     |
|                             | ID Check     |              |          |             | 17.404     |   |     |     |
|                             | 10 Onder     |              |          | Ŧ           | Edit       |   |     |     |
|                             | Taxes        |              |          | 1           | Edit       |   |     |     |
|                             | Blue Laws    |              |          |             | Edit       |   |     |     |
|                             | Group ID     |              |          | -           |            |   |     |     |
|                             | Sequence #   | TT .         | ansactio | on Quantity | Limit 0.00 |   |     |     |
|                             | Properties-  |              |          |             |            |   |     |     |
|                             | Open         |              |          | Not Sol     | d          |   |     |     |
|                             | El Returna   | sble         |          | Food S      | tamp       |   |     |     |
|                             | 2 Special    | Discount     |          | Promo       |            |   |     |     |
|                             | C Fraction   | nal Qty      |          | Prompt      | Serial Num |   |     |     |
|                             | C Prohibit   | Manual Disco | unt      |             |            |   |     |     |
|                             |              |              |          |             |            |   |     | _   |

- 11. Enter the PLU number.
- 12. Enter the Description Name of the product. (Example: Saratoga)
- 13. Department Grocery.
- 14. Product Code 0400 General Merch.
- 15. Add the details and click on "Save".

|                             |                             |                             | Add | C Delete |
|-----------------------------|-----------------------------|-----------------------------|-----|----------|
| Page 0 of 0                 | PLU 70960951568             | 0                           |     |          |
| Previous Retrieve PLUs Next | Description SARATOGA        |                             |     |          |
| IIBC Desc                   | Price 0.00 Sell             | Unit 1.000                  |     |          |
| 0951568/0 SARATOGA          | Department 0011 - GROCER    | r vi                        |     |          |
|                             | Product Code 0400 - GENERAL | MERCHANE                    |     |          |
|                             | Fees                        | ^ Edit                      |     |          |
|                             | ID Check                    | ^ Edit                      |     |          |
|                             | Turne                       | ¥ General                   |     |          |
|                             | Idxes                       | Ç Edit                      |     |          |
|                             | Blue Laws                   | Edit                        |     |          |
|                             | Group ID                    |                             |     |          |
|                             | Sequence # Tran             | saction Quantity Limit 0.00 |     | -        |
|                             | Properties                  |                             |     |          |
|                             | Open                        | Not Sold                    |     |          |
|                             | C Returnable                | Food Stamp                  |     |          |
|                             | Special Discount            | Promo                       |     |          |
|                             | Fractional Qty              | Prompt Serial Num           | i   |          |
|                             | Prohibit Manual Discount    | t                           |     |          |
|                             | - Taxable Rehate            |                             |     |          |

Note\* - The above steps will make sure that the CPG Product is added to the price book.

Steps to add SoftKey on Verifone POS Cashier's screen:

- 1. Click on Store Operations
- 2. Click on "Touch Screen"
- 3. Click on "Panel configuration".

| Security | Initial Setup | Store Operations                                                                                                    | Promos and Dis | counts                  | Forecourt                                          | Devices | Payment Controller | Reporting | Tools | Help | Log Out |  |
|----------|---------------|----------------------------------------------------------------------------------------------------|----------------|-------------------------|----------------------------------------------------|---------|--------------------|-----------|-------|------|---------|--|
|          |               | Payment<br>Merchandise<br>Restrictions<br>PLUs<br>Sales<br>Menu Keys<br>Register<br>Touch Screen<br>Self-checkout<br>House Account/ Pay I | N: Pay OUT     | Panel Screen<br>Registe | Configuration<br>Configuration<br>ar Configuration |         |                    |           |       |      |         |  |
|          |               | Group Price Change<br>Managed Updates<br>Fiscal Receipt<br>Charity Donations<br>Close Lane                                                |                |                         |                                                    |         |                    |           |       |      |         |  |

4. Select the ItemPanel where the SoftKey needs to be added, In case you are not aware click on Preview/Edit this will give you an idea where you want the SoftKey to be placed.

Security Initial Setup Store Operations Promos and Discounts Forecourt Devices Payment Controller Reporting

|                               | 100           |              |              | Delete   |
|-------------------------------|---------------|--------------|--------------|----------|
| Select Item Panel ItemPanel_1 | Name ItemPane | 1_1          | Add D        | uplicate |
| ItemPanel_3<br>ItemPanel_4    | Туре          | Items        | Preview      |          |
| temPanel_5<br>temPanel_6      | Function      | Approve Fuel | APPROVE      | M.M.     |
|                               |               | Fuel Prepay  | PREPAY       |          |
|                               | Function      | View Fuel    | VIEW<br>FUEL |          |
|                               | Function      | Fuel         | FUEL         |          |
|                               |               |              |              | Ŧ        |

- 5. Once the Item Panel is known
- 6. On the right-hand side with heading "Included Items"
- 7. Scroll to the bottom.
- 8. Click on the empty space where you see the blank button.

Security Initial Setup Store Operations Promos and Discounts Forecourt Devices Payment Controller Reporting

|                                           |     |             |           |              | Delete                                                                                                    |
|-------------------------------------------|-----|-------------|-----------|--------------|----------------------------------------------------------------------------------------------------|
| elect Item Panel                          | Na  | me ItemPan  | el_1      | Add          | Duplicate                                                                                                    |
| ItemPanel_1<br>ItemPanel_2                | • E | ncluded Ite | ems-      |              |                                                                                                    |
| ItemPanel_3<br>ItemPanel_4<br>ItemPanel_5 |     | Туре        | Items     | Preview      |                                                                                                    |
| ItemPanel_6                               |     | MOP         | \$50 CASH | \$50 CAS     | 5H                                                                                                    |
|                                           |     | MOP         | CASH      | CASH         |                                                                                                    |
|                                           |     | MOP         | CREDIT    | CREDI        | г                                                                                                    |
|                                           |     |             |           |              | The second second second second second second second second second second second second second second second se |
|                                           |     |             |           | Add Item Del | ete Item                                                                                                    |

- 9. Upon clicking, you will the list.
- 10. Select PLU from the list.

| Panels Parked Menu Panels                                          | Fuel Panels       |           |               |  |
|--------------------------------------------------------------------|-------------------|-----------|---------------|--|
| elect item Panel<br>temPanel_1                                     | Nar               |           | Add Duplicate |  |
| temPanel_2<br>temPanel_3<br>temPanel_4<br>temPanel_5<br>temPanel_6 | PLU<br>Department | эms       | Preview       |  |
|                                                                    | MOP               | E 50 CASH | \$50 CASH     |  |
|                                                                    | Menu key          | REDIT     | CREDIT        |  |
|                                                                    | Monitoring        | •         | <b>_</b>      |  |

- 11. Then enter the PLU which was setup in section "A" of the document.
- 12. Click on Retrieve page

| Security Initial Setup Store Op | perations Promos and Discounts Forecourt Devices Payment Controller Reporting | Tools | Help |
|---------------------------------|-------------------------------------------------------------------------------|-------|------|
| Touch Screen Config             | uration : Panel Configuration Save Cancel                                     |       |      |
| Item Panels Parked Menu Panels  | Fuel Panels                                                                   |       |      |
|                                 | Delete                                                                        |       |      |
| Select Item Panel               | Retrieve PLUs                                                                 |       |      |
| ItemPanel_2<br>ItemPanel_3      | Where                                                                         |       |      |
| ItemPanel_4<br>ItemPanel_5      | like  PLU Number 70960951568 Modifier                                         |       |      |
| ItemPanel_6                     | and V Product Code V                                                          |       |      |
|                                 | and V Description                                                             |       |      |
|                                 | and V Price                                                                   |       |      |
|                                 | Order By                                                                      |       |      |
|                                 | • •                                                                           |       |      |
|                                 | Retrieve Page Done Reset                                                      |       |      |
|                                 | blank will return ALL PLUs.                                                   |       |      |
| Preview/e                       |                                                                               |       |      |
|                                 | 1 1 11                                                                        |       |      |

13. Select the radio button and click Done.

| Touch Screen Configuration                               | tion : Panel Configuration             | Save Car |
|----------------------------------------------------------|----------------------------------------|----------|
|                                                          |                                        | Delete   |
| Select Item Panel ItemPanel_1                            | Available PLUs                         |          |
| ItemPanel_3<br>ItemPanel_4<br>ItemPanel_5<br>ItemPanel_6 | 0709609515686/000  Select None Done Ca | incel    |
|                                                          | Pages 1 V                              |          |
| <b></b>                                                  |                                        |          |
| Preview/edit                                             |                                        |          |

- 14. To be confirmed and check click on "Preview/edit"
- 15. The SoftKey created should be visible.

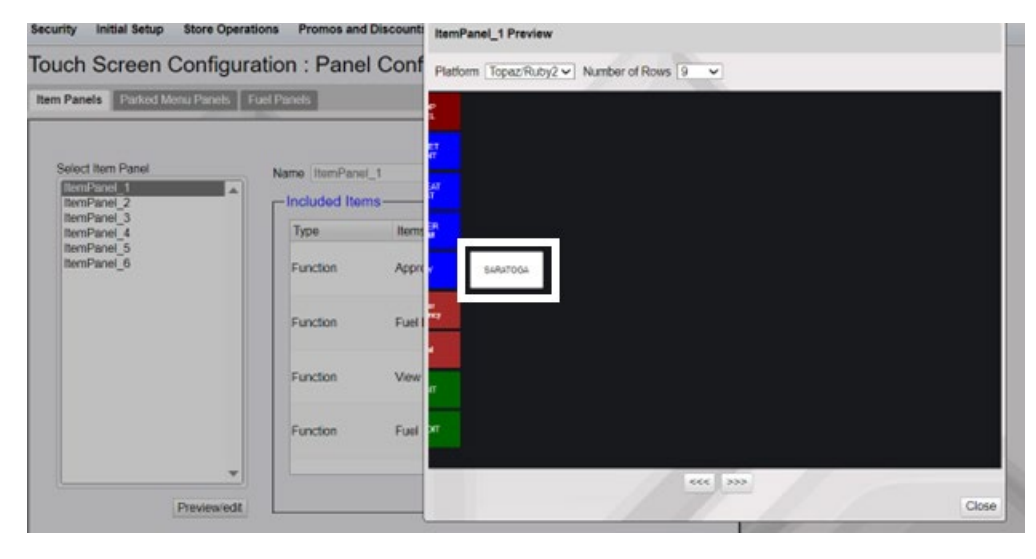

16. Then Click on "Save"

| Panels Parked Menu Panels | Fuel Panels   |              |              |        |  |
|---------------------------|---------------|--------------|--------------|--------|--|
|                           |               |              | 00           | Delete |  |
| elect Item Panel          | Name ItemPane | .1           | Add Duplica  | ste    |  |
| ItemPanel_2               | Included Iter | ns           |              |        |  |
| ItemPanel_4               | Туре          | Items        | Preview      |        |  |
| ItemPanel_6               | Function      | Approve Fuel | APPROVE      |        |  |
|                           | Function      | Fuel Prepay  | PREPAY       |        |  |
|                           | Function      | View Fuel    | VIEW<br>FUEL |        |  |
|                           | Function      | Fuel         | FUEL         |        |  |

- 17. Logout from the Config Client
- 18. As well logout and login on the cashier's screen
- 19. Below is how the button will look like on the POS.

| Ready       |     |             | System OK |                 |               |               | 10:50 AM / Thursday, Aug 10, 2023<br>Reg102 CORPORATE |           |          |
|-------------|-----|-------------|-----------|-----------------|---------------|---------------|-------------------------------------------------------|-----------|----------|
| Description | Qty | Amount      |           |                 |               |               |                                                       |           |          |
|             |     |             | Main      | Main2           | Deli2         |               |                                                       |           |          |
|             |     |             |           | 2<br>2          |               |               |                                                       |           |          |
|             |     |             | BEER      | GROCERY<br>NTAX | NTAX<br>COUPN | MANUAL<br>EBT | \$50 CASH                                             | CASH      | CREDIT   |
|             |     |             | SARATOGA  |                 |               |               |                                                       |           |          |
|             |     |             |           |                 |               |               |                                                       |           |          |
|             |     |             |           |                 |               |               |                                                       |           |          |
|             |     |             |           |                 |               |               |                                                       |           |          |
|             |     |             |           |                 |               |               |                                                       |           |          |
|             |     |             |           |                 |               |               |                                                       |           |          |
|             |     |             |           |                 |               |               |                                                       |           |          |
|             | ≥ 1 | Price Check | Help      | Recall          | Reprint       |               |                                                       | Show Fuel | CSR Func |